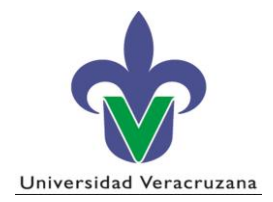

## Subproceso: Permanencia

### Instructivo SIIU Inscripción de Nuevo Ingreso CIMI

# Contenido

| INSCRIPCIÓN DE NUEVO INGRESO CIMI | 2 |
|-----------------------------------|---|
| Forma SWAINIM                     | 2 |

## **INSCRIPCIÓN DE NUEVO INGRESO CIMI**

#### Forma SWAINIM

- 1. Antes de realizar la Inscripción de Nuevo Ingreso, se genera el reporte **SYRALFB** con los siguientes parámetros y valores:
- a) 01 Distrito: 1 (Xalapa) o 2 (Veracruz)
- b) 02 Carrera: CIMI-17-E
- c) 03 Periodo: (El correspondiente a la admisión)
- d) 04 Tipo de Admisión: 1A
- e) 05 Matrícula: % (símbolo de porcentaje)
- Se activa el Envío "Grd Conj Paráms como" con el mouse y se presiona guardar (ubicado en la barra de herramientas) y se genera el reporte alfabético con las matrículas de los alumnos aceptados.

| Archivo Edi                                          | itar Opciones Bloque Elemento Registro Consulta Herram<br>  1 | ientas Ayuda<br>Mai ( 4: ( 4: ( 4: ( 1)) ( X)<br>Notanta constanta constanta constanta constanta constanta constanta constanta constanta constanta constanta const |  |  |  |
|------------------------------------------------------|---------------------------------------------------------------|----------------------------------------------------------------------------------------------------|--|--|--|
| Proceso                                              | : SYRALFB Alfabetico Alum Nuevo Ingreso                       | Conjunto Parám:                                                                                                    |  |  |  |
| Contro<br>Imprsr:                                    | il de Impresora<br>Impr Especial:                             | Líneas: SS Hora Envío:                                                                                                    |  |  |  |
| Valore:<br>Número                                    | s de Parámetro<br>Parámetros<br>T                             | Velores<br>T                                                                                                    |  |  |  |
| 01                                                   | Distrito                                                      | 1                                                                                                    |  |  |  |
| 02                                                   | Carrera                                                       | CIMI-17-E                                                                                                    |  |  |  |
| 03                                                   | Periodo                                                       | 201801                                                                                                    |  |  |  |
| 04                                                   | Tipo de Admisión                                              | 1A                                                                                                    |  |  |  |
| 05                                                   | Matrícula                                                     | %                                                                                                    |  |  |  |
| 71                                                   | Destination Format                                            |                                                                                                    |  |  |  |
| 72                                                   | Destination Type                                              |                                                                                                    |  |  |  |
| LONGITUD: 1 TIPO: Caracter O/R: Opcional M/S: Simple |                                                               |                                                                                                    |  |  |  |
| 🗆 Grd Ca                                             | onj Paráms como Nombre: Descripción                           | : CRetenc Enviar                                                                                                    |  |  |  |

|                                                      |                | ADMISIÓN A LICE       | E <b>NCIATURA Y TSU</b><br>RUZANA | Hoja: 1<br>Fecha: 15-03-2019 |
|------------------------------------------------------|----------------|-----------------------|-----------------------------------|------------------------------|
|                                                      |                | 1A ADMISION E         | NICIAL                            |                              |
|                                                      | ÷.             | ALUMNOS DE NUEVO INGR | ESO * (ALFABETICO)                |                              |
| Centro de Iniciación Musical Infantil Región: XALAPA |                | KALAPA                |                                   |                              |
| Area:                                                | AREA ARTES     |                       | Sistema                           | ESCOLARIZADO                 |
| 'arrera'                                             |                | ISICAL INFANTIL       |                                   |                              |
| an terun                                             | CINICIACIONINU |                       |                                   |                              |
|                                                      |                |                       |                                   |                              |
| No.                                                  | Matrícula      | Nombre                |                                   |                              |
| 1                                                    | XXXXXXXXX      | XXXXXXXXX             |                                   |                              |
| 2                                                    | XXXXXXXXX      | XXXXXXXXXX            |                                   |                              |
| 3                                                    | XXXXXXXXX      | XXXXXXXXXX            |                                   |                              |
| 4                                                    | XXXXXXXXX      | XXXXXXXXXX            |                                   |                              |
| 5                                                    | XXXXXXXXX      | XXXXXXXXXX            |                                   |                              |
| 6                                                    | XXXXXXXXX      | XXXXXXXXXX            |                                   |                              |
| 7                                                    | XXXXXXXXX      | XXXXXXXXX             |                                   |                              |
| 8                                                    | XXXXXXXXX      | XXXXXXXXXXX           |                                   |                              |
| 9                                                    | XXXXXXXXX      | XXXXXXXXXX            |                                   |                              |
| 10                                                   | XXXXXXXXX      | XXXXXXXXXX            |                                   |                              |
| 11                                                   | XXXXXXXXX      | XXXXXXXXX             |                                   |                              |
| 12                                                   | XXXXXXXXX      | XXXXXXXXXX            |                                   |                              |
| 13                                                   | XXXXXXXXX      | XXXXXXXXXX            |                                   |                              |
| 14                                                   | XXXXXXXXX      | XXXXXXXXX             |                                   |                              |
| 15                                                   | XXXXXXXXX      | ****                  |                                   |                              |
| 16                                                   | XXXXXXXXX      | XXXXXXXXX             |                                   |                              |
| 17                                                   | XXXXXXXXX      | XXXXXXXXXXX           |                                   |                              |

- 3. Una vez que se obtiene el reporte alfabético con las matrículas, ingresamos a la forma **SWAINIM** y anotamos la matrícula (el periodo sale en automático) y presionamos bloque siguiente (ubicado en la barra de herramientas).
- 4. Se marcan los documentos entregados, se presiona guardar e ingresamos a la pestaña de **Pagos/Inscripción**.

| 🛞 Oracle Developer Forms Runtime - Web: Open > SWAINIM —                                              | ×     |
|----------------------------------------------------------------------------------------------------|-------|
| archivo Editar Opciones Bloque Elemento Registro Consulta Herramientas Ayuda                          |       |
|                                                                                                    |       |
| 🧝 Forma de Inscripción de Nuevo Ingreso CIMI-SWAINIM-7.0 (PPRD) 2000000000000000000000000000000000000 | :     |
| ID: xxxxxxxx V xxxxxxxxx Periodo 201801 V                                                             |       |
|                                                                                                    |       |
| Documentos/Información Gral. Estudiante Pagos/Inscripción                                             | <br>_ |
|                                                                                                    |       |
| Información General del Estudiante                                                                    |       |
| Beside Nucues, 201901 ACOSTO 2017 - ENEDO 2018 DESERVICE CIMILATE CIMILATE                            |       |
|                                                                                                    |       |
| Tipo de Admisión: 1A ADMISION INICIAL Nivel: 00 NO DECLARADO                                          |       |
|                                                                                                    |       |
|                                                                                                    |       |
|                                                                                                    |       |
|                                                                                                    | 1     |
| Documentos entregados:                                                                                |       |
|                                                                                                    |       |
| Ø Boleta de Calificaciones (Primaria)                                                                 |       |
| 🗸 Acta de Nacimiento 🗸 Autorización escrita del nadre o tutor                                         |       |
|                                                                                                    |       |
| ☑ Certificado Médico                                                                                  |       |
|                                                                                                    |       |
|                                                                                                    |       |
|                                                                                                    |       |

5. Dentro de la pestaña de **Pagos/Inscripción** marcamos con el mouse si "Entregó ficha de pago" y si está "Inscrito" y presionamos guardar (ubicado en la barra de herramientas).

|                                                                                                    | <br>    |
|----------------------------------------------------------------------------------------------------|---------|
| Source Developer Forms Runtime - Web: Open > SWAINIM -                                                                       | ×       |
| Archivo Editar <u>O</u> pciones <u>B</u> loque Elemento <u>R</u> egistro <u>C</u> onsulta <u>H</u> erramientas <u>A</u> yuda | <br>    |
| 🖴 🔊 🖹 🔎 🖨 🗟 🗟 1 🎥 💱 📾 🛞 1 💁 1 📇 1 😣 🕺 1 🚸 1 🏶 1 🛠 1 🗇 1 🕲 1 X                                                                |         |
| aForma de Inscripción de Nuevo Ingreso CIMI-SWAINIM-7.0 (PPRD) 2000000000000000000000000000000000000                         | <br>(≚) |
| ID: xxxxxxxx V xxxxxxxxxx Periodo 201801 V                                                                                   |         |
|                                                                                                    |         |
| Documentos/Información Gral. Estudiante Pagos/Inscripción                                                                    |         |
|                                                                                                    |         |
| Información General del Estudiante                                                                                           | ]       |
|                                                                                                    |         |
| Periodo Nuevo: 201801 AGOSTO 2017 - ENERO 2018 Programa: CIMI-17-E C INICIACION MUSICAL INFANTIL                             |         |
|                                                                                                    |         |
| NIVER: 00 NO DECLARADO                                                                                                    |         |
| Residencia: M MEXICANO Campus: X XALAPA                                                                                      |         |
|                                                                                                    |         |
|                                                                                                    |         |
|                                                                                                    | <br>1   |
| Entrego ficha de pago                                                                                                    |         |
|                                                                                                    |         |
|                                                                                                    |         |
|                                                                                                    |         |
|                                                                                                    | <br>1   |
| Inscripción                                                                                                    |         |
|                                                                                                    |         |
| Blogue CIMIDEX102                                                                                                    |         |
|                                                                                                    |         |

Proceso: Permanencia. Instructivo: Inscripción de Nuevo Ingreso CIMI Página 4 de 5 6. Ingresamos a Opciones y emitimos el **"Acta de Inscripción al Centro de Iniciación Musical Infantil" SYRACIM**, se imprime, sella y firma por parte del Coordinador del CIMI correspondiente, así como la firma del padre o tutor.

Æ

| 🌺 Oracle Developer Forms Runtime          | e - Web: Open > SWAINIM                                                                                                    |          |
|-------------------------------------------|----------------------------------------------------------------------------------------------------|----------|
| rchivo Editar <mark>Opciones</mark> Bloqu | jue Elemento Registro Consulta Herramientas Ayuda                                                                                                    |          |
| 🔒 🔗 📋 🛛 🗛 de Inscripc                     | ición al Centro de Iniciación Musical Infantil 📓   🐗   🚸   🔞   🗶                                                                                                    |          |
| Forma de Inscripción de Nuev              | vo Ingreso CIMI_SWAINIM_7.0 (PPRD) 000000000000000000000000000000000000                                                                                                    | 00000000 |
|                                           | Periodo 201801                                                                                                    | ]        |
| Documentos/Información Gral.              | Estudiante Pagos/Inscripción                                                                                                    |          |
| ,                                         |                                                                                                    |          |
|                                           |                                                                                                    |          |
| A                                         |                                                                                                    |          |
|                                           | DMISIÓN AL CENTRO DE INICIACIÓN MUSICAL INFANTIL                                                                                                    |          |
| UN UN                                     | NIVERSIDAD VERACRUZANA                                                                                                    |          |
|                                           |                                                                                                    |          |
|                                           |                                                                                                    |          |
|                                           | ΔΩΤΔ                                                                                                    |          |
|                                           | DE INSCRIPCION 2017                                                                                                    |          |
|                                           |                                                                                                    |          |
|                                           | Nombre: XXXXXXXX                                                                                                    |          |
|                                           | Matrioula: XXXXXXXX<br>C iniciacion Musical Infantii                                                                                                    |          |
| FOTO                                      | Xalapa<br>Escolarizado                                                                                                    |          |
|                                           | Número de lista: 1 SERIE - FOLIO                                                                                                    |          |
|                                           | Incortio al bioque: CIMPEX102 17 - 1A00060                                                                                                    |          |
|                                           |                                                                                                    |          |
| DOCUMEN                                   | TTOS PRESENTADOS                                                                                                    |          |
| CTA DE                                    | ENACIMENTO                                                                                                    |          |
| BOLETA                                    | A DE CALIFICACIONES                                                                                                    |          |
|                                           |                                                                                                    |          |
|                                           | IZACIÓN ESCRITA DEL PADRE O TUTOR                                                                                                    |          |
|                                           |                                                                                                    |          |
|                                           |                                                                                                    |          |
| Confirmo de ent                           | nteradoja), la disposición del Estatuto de los Aumnos 2008, a través del potal institucional:                                                                                                    |          |
| http://www.uvm:                           | nxlegislacion/lies/2016/05/Listatuto-de-los-Alumnos-2006-03-05-2016.pdf                                                                                                    |          |
| verifique su vel<br>del Estatuto de la    | los documentos que presento para no intercipción son auxentoca, autoritando a la universidad velacidadan para que<br>lídea, la inconsistencia de alguno de ellos dejará sin efectos la miama, contorme a lo previsio en el artículo 24<br>líca Alumnos 2006. |          |
|                                           |                                                                                                    |          |
|                                           | Xalapa de Enriquez, Ver., a 15 de marzo de 2019                                                                                                    |          |
|                                           |                                                                                                    |          |
|                                           |                                                                                                    |          |
| F                                         | RRMA DEL TUTOR RRMA Y 3ELLO<br>Coordinador(s)                                                                                                    |          |
|                                           |                                                                                                    |          |
|                                           |                                                                                                    |          |
|                                           |                                                                                                    |          |
|                                           |                                                                                                    |          |
|                                           |                                                                                                    |          |
|                                           |                                                                                                    |          |
|                                           | STRACM                                                                                                    |          |